Manuale di utilizzo della piattaforma *web* per la presentazione *on line* delle DOMANDE DI INCENTIVO PER L'ACQUISTO DI ATTREZZATURE SPORTIVE FISSE E MEZZI DI TRASPORTO E ATTREZZATURE SPORTIVE MOBILI. ai sensi della L.R. 8/2003, art. 5 (Testo unico in materia di sport.) e del

Bando per la concessione di incentivi per l'acquisto di attrezzature sportive fisse e mobili, ai sensi dell'articolo 5 della legge regionale 3 aprile 2003, n. 8 (Testo unico in materia di sport)

Modalità per presentare la domanda di contributo in formato digitale

# LE DOMANDE POSSONO ESSERE PRESENTATE:

# DALLE ORE 10:00 DEL 27/09/2017 E

# FINO ALLE ORE 12:00 DEL 13/10/2017

Le domande di incentivo per PER L'ACQUISTO DI ATTREZZATURE SPORTIVE FISSE E MEZZI DI TRASPORTO E ATTREZZATURE SPORTIVE MOBILI si devono presentare attraverso il sistema FEGC – Front-end generalizzato contributivo. Per accedere all'applicativo FEGC per gestire le domande di contributo online, è necessario possedere un <u>Account Base</u> ottenuto tramite il Sistema di accreditamento LoginFVG. In alternativa è possibile accedere anche con un Account Standard o Avanzato.

Collegarsi al sito della Regione : <u>www.regione.fvg.it</u> -> entrare nella pagina dedicata a "CULTURA SPORT":

| Dig http://www.reg   | ione. <b>fvg.it</b> /rafvg/cms/R | AFVG/ P - C           | Regione Autonom  | na Friuli V ×     |       | -        | 2.0                           |                        |                         | Â                |
|----------------------|----------------------------------|-----------------------|------------------|-------------------|-------|----------|-------------------------------|------------------------|-------------------------|------------------|
|                      |                                  | PER                   | SONE E UFFICI    | BUR               | LEGGI | DELIBERE | DECRETI                       | BANDI E AVVISI         | CONCORSI                | A-Z Q            |
| REGI0                | NE AUTONº                        | MA FRIULI V           | ENEZIA G         | IULIA             |       |          |                               |                        |                         |                  |
|                      |                                  |                       |                  |                   |       | -        |                               |                        |                         |                  |
| LAVORO<br>FORMAZIONE | ECONOMIA<br>IMPRESE              | ISTRUZIONE<br>RICERCA | FAMIGLIA<br>CASA | SALUTE<br>SOCIALE | CULTU |          | IDI EUROPEI<br>INTERNAZIONALE | AMBIENTE<br>TERRITORIO | INFRASTRU<br>LAVORI PUR | ITTURE<br>BBLICI |
| la Presider          | nte                              |                       | Per C            | iiulio Re         | geni  |          |                               |                        |                         |                  |
| ia i lesidei         |                                  |                       |                  |                   | - )   |          |                               |                        |                         |                  |
| la Giunta            |                                  |                       | VE               | :RI               | IA    |          |                               |                        |                         |                  |

Cliccare sulla sezione "SPORT":

| LAVORO                                                                                       | ECONOMIA              | ISTRUZIONE           | FAMIGLIA | SALUTE                                                                                           | CULTURA                                       | FONDI EUROPEI                                                           | AMBIENTE              | INFRASTRUTTURE       |
|----------------------------------------------------------------------------------------------|-----------------------|----------------------|----------|--------------------------------------------------------------------------------------------------|-----------------------------------------------|-------------------------------------------------------------------------|-----------------------|----------------------|
| FORMAZIONE                                                                                   | IMPRESE               | RICERCA              | CASA     | SOCIALE                                                                                          | SPORT                                         | FVG INTERNAZIONALE                                                      | TERRITORIO            | LAVORI PUBBLICI      |
| ATTIVITÀ CULTURALI                                                                           |                       |                      |          | PATRIMONIO CULTURALE                                                                             |                                               |                                                                         |                       |                      |
| Contributi per spettacoli, cinema, arti figurative, fotografia, divulgazione della cultura e |                       |                      |          | I beni culturali e le strutture del FVG; i contributi a favore di enti, associazioni, fondazioni |                                               |                                                                         |                       |                      |
| valorizzzazione della memoria storica                                                        |                       |                      |          | per la valorizzazione del patrimonio.                                                            |                                               |                                                                         |                       |                      |
| SPORT<br>Gli interventi reg                                                                  | gionali per la scuola | e il mondo dello spo |          |                                                                                                  | COMUNITÀ<br>Misure regiona<br>veneto nel Friu | LINGUISTICHE<br>Ili e statali per la salvaguardia<br>Ili Venezia Giulia | a delle lingue minori | tarie e del dialetto |
| SOLIDARIET                                                                                   | À                     |                      | 2        |                                                                                                  | CORREGION                                     | VALI NEL MONDO                                                          |                       |                      |

nella sezione "CONTRIBUTI PER IL MONDO DELLO SPORT" cliccare su

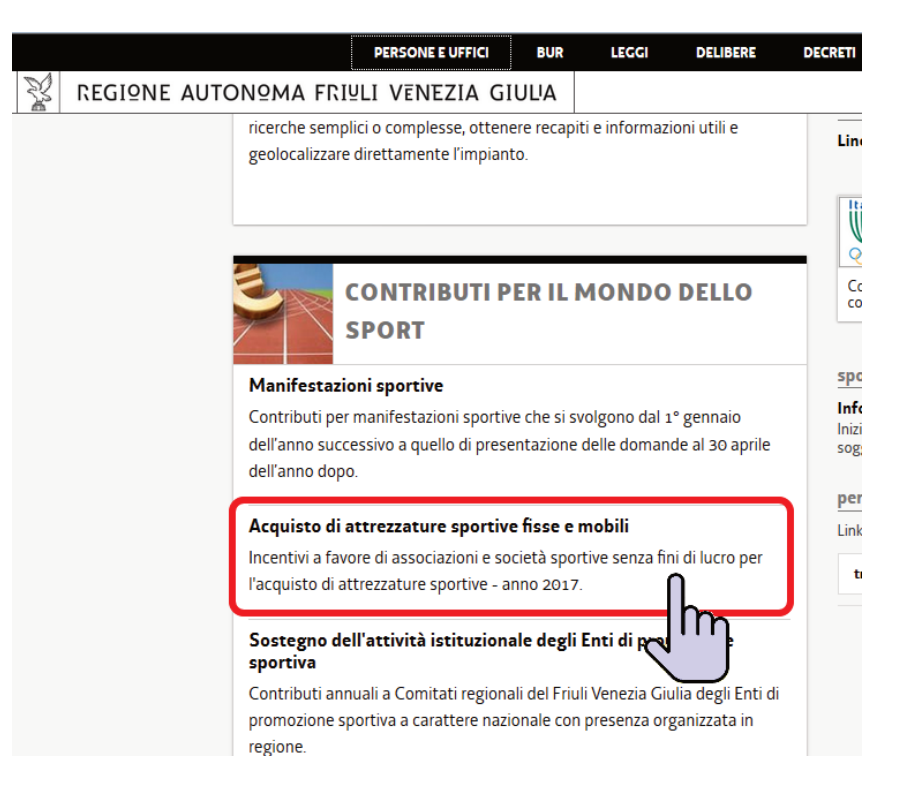

nella pagina che appare cliccare sul link indicato qui sotto: "http://istanze-web.regione.fvg.it/fegc"

|                                                                                                    | PERSONE E UFFICI BUR LEGGI DELIBERE DECRETI BAI                                                                                                    |
|----------------------------------------------------------------------------------------------------|----------------------------------------------------------------------------------------------------|
| home / cultura sport / sport / attrezzature                                                                               | FRIULI VENEZIA GIULIA                                                                                                    |
| SPORT                                                                                                    |                                                                                                    |
| CONTRIBUTI IN AMBITO SCOLASTICO E 🔻<br>UNIVERSITARIO                                                                      | Contributi per il mondo dello sport                                                                                                    |
|                                                                                                    | ACQUISTO DI ATTREZZATURE SPOR                                                                                                    |
| SPORT                                                                                                    |                                                                                                    |
| > Manifestazioni sportive                                                                                                 | Incentivi a favore di associazioni e società sportive senza fini di                                                                                                    |
| > Acquisto di attrezzature sportive fisse e<br>mobili                                                                     | lucro per l'acquisto di attrezzature sportive - anno 2017.                                                                                                    |
| > Sostegno dell'attività istituzionale degli<br>Enti di promozione sportiva                                               | l'ammodernamento delle attrezzature sportive fisse e mobili nel territorio<br>regionale del Friuli Venezia Giulia concede ad associazioni e società sportive                                             |
| > Attività delle associazioni sportive per<br>persone con disabilità (manifestazioni<br>sportive e acquisto attrezzature) | senza fini di lucro aventi sede operativa in Friuli Venezia Giulia incentivi per<br>l'acquisto di attrezzature sportive fisse, mezzi di trasporto per i team sportivi<br>e attrezzature sportive mobili. |
| equipaggiamenti e mezzi di trasporto)                                                                                     | Le tipologie di attrezzature ammesse a incentivo e le modalità di valutazione                                                                                                    |
| Interventi per la Scuola regionale dello<br>sport del CONI                                                                | L'approvazione e la pubblicazione delle graduatorio avverranno:                                                                                                    |
| > Valorizzazione del talento sportivo                                                                                     | <ul> <li>a) per le attrezzature sportive fisse e di trasporto, entro 60 giorni dalla<br/>scadenza del termine per la presentazione delle domande;</li> </ul>                                             |
| AVVERSITA' NATURALI ECCEZIONALI                                                                                           | b) per le attrezzature sportive mobili, entro 120 giorni a decorrere dalla                                                                                                    |
| PATROCINIO E RICONOSCIMENTO                                                                                               | scauenza dei termine per la presentazione dene domande.                                                                                                    |
| SCUOLA REGIONALE DELLO SPORT                                                                                              | La presentazione delle domande è ammessa <b>dalle ore 10:00 del 27/9/2017</b>                                                                                                    |
|                                                                                                    | alla ore 12:00 del 13/10/2017 e dovra avvenire esclusivamente online                                                                                                    |
|                                                                                                    | http://istanze-web.regione.fvg.it/fegc                                                                                                    |
|                                                                                                    |                                                                                                    |

# Apparirà questa schermata:

#### Se l'utente non è ancora registrato a loginFvg,

cliccare, nella maschera successiva, sul pulsante "**Registrati**";

| Î  | login <b>fvg</b>                                                          | Privacy Cookie /                                     | Aiuto |
|----|---------------------------------------------------------------------------|------------------------------------------------------|-------|
|    | Base<br>anonimo con password                                              | Utente                                               | 0     |
|    | Standard<br>riconoscimento dell'identità<br>con utente e password         | Password                                             |       |
| 40 | Avanzato<br>riconoscimento dell'identità con<br>smart card o Business Key | Registrati Modifica password   Password dimenticata? |       |
|    |                                                                           | esci                                                 |       |

#### scegliere "Crea un account BASE"

| 🖥 login <b>fvg</b>                                                                  | Privacy     | Cookie | Aiuto |
|-------------------------------------------------------------------------------------|-------------|--------|-------|
| REGISTRATI                                                                          |             |        | Û     |
| Crea un account BASE (anonimo con password)                                         |             |        |       |
| Crea un account STANDARD (riconoscimento dell'identità con utente e password)       |             |        |       |
| Crea un account STANDADD mantenendo la credenziali (utente e password) del tuo i    | ccount BAS  | c      |       |
| crea un accourt of Andorico mantenendo le credenzian (diente e passivord) del cuo a | ICCOUNT DAG | -      |       |
| esci                                                                                |             |        |       |

- Inserire il nome utente scelto(SENZA SPAZI e/o caratteri speciali), la propria e-mail e la password\* scelta, scegliere la domanda di sicurezza e la relativa risposta da utilizzare in caso la password venisse dimenticata; N.B.: annotare la risposta, esattamente come inserita (caratteri maiuscoli/minuscoli)
- Risolvere il "captcha" digitando i caratteri/numeri visualizzati. Il tasto di ascolto consente di ascoltare il testo, in alternativa alla visualizzazione.
- Cliccare sul check di presa atto dell'informativa e poi sul pulsante crea account.

| <br>   |       |          |          |
|--------|-------|----------|----------|
|        | - 01  | $\sim$ - | <b>.</b> |
| 151    | -     | 110      | -        |
| <br>50 | . 🔾 I | 110      | A .      |
|        |       |          |          |

1) conferma l'inserimento

2) <u>invia un'e-mail all'indirizzo fornito</u>

| 🖬 login <b>fvg</b>                                                                                                    |                                                        |
|----------------------------------------------------------------------------------------------------|--------------------------------------------------------|
| CONFERMA REGISTRAZIONE ACCO                                                                                                    | OUNT BASE                                              |
| Il tuo ACCOUNT BASE è stato creato!<br>Nella e-mail che ti abbiamo inviato troverai il link su cui c<br>Hai 24 ore di tempo per farlo altrimenti i dati saranno can | cliccare per confermare la registrazione.<br>ncellati. |
| Grazie per esserti registrato con loginfvg.                                                                                                    |                                                        |
|                                                                                                    | esci                                                   |

• leggere l'e-mail ricevuta e cliccare sul link contenutovi.

'account

| $\overline{}$ | ll sistema conferma    |
|---------------|------------------------|
|               | l'attivazione dell'acc |

| o login <b>fvg</b>                          |
|---------------------------------------------|
| REGISTRAZIONE ACCOUNT BASE COMPLETATA       |
| Il tuo ACCOUNT BASE è stato attivato)       |
| Grazie per esserti registrato con loginfvg. |
|                                             |

\*regole per la gestione della password

- lunghezza minima: **8 caratteri**
- composizione: solo lettere (maiuscole e minuscole, case sensitive) o numeri
- scadenza: 6 mesi, il sistema chiederà la modifica della password al primo login dopo la scadenza

la password per accedere agli applicativi della piattaforma FEGC:

- può essere modificata dalla pagina di login, tramite il link "modifica password"
  - può essere ricordata impostata nuovamente dalla pagina di login, tramite il link "password dimenticata?"

# Se l'utente è registrato a loginFvg

Digitare nella schermata di LoginFVG il proprio nome utente e la password -> cliccare accedi

Dopo aver fatto l'accesso a <u>LoginFvg</u> comparirà la seguente videata relativa al sistema FECG – Frontend generalizzato contributivo:

Dopo aver fatto l'accesso a <u>LoginFvg</u> comparirà la seguente videata relativa al sistema FECG – Frontend generalizzato contributivo:

| ô  | login <b>fvg</b>                                                          | Privacy                                              | Aiuto |
|----|---------------------------------------------------------------------------|------------------------------------------------------|-------|
|    | Base<br>anonimo con password                                              | Utente                                               | 0     |
| 40 | Standard<br>riconoscimento dell'identità<br>con utente e password         | Password                                             | ]     |
| 40 | Avanzato<br>riconoscimento dell'identità con<br>smart card o Business Key | Registrati   Modifica password   Password dimenticat | a?    |
|    |                                                                           | esci                                                 |       |

| REGIONE AUTONOMA FRIULI VENEZIA GIULA             | Front-end generalizzato contributivo | ≡ 1 | Lingua: 🌔 🗸 😃 |
|---------------------------------------------------|--------------------------------------|-----|---------------|
| ELENCO ATTI 💽 filtra                              |                                      |     | Nuovo Atto    |
| Nessun atto ancora compilato o nessun atto rispor | ide al filtro impostato              |     | $\smile$      |

Al <u>primo accesso</u> l'**Elenco Atti** si presenta vuoto. L'unica opzione disponibile è l'inserimento di una domanda attraverso il tasto "<u>Nuovo Atto</u>". A questo punto apparirà la seguente schermata:

| Procedimento                                                                                          |            |
|----------------------------------------------------------------------------------------------------|------------|
| Incentivi per l'acquisto di attrezzature sportive fisse e di trasporto e attrezzature sportive mobili |            |
| Scegli una fase del procedimento:<br>Domanda di contributo                                            | Nuovo atto |
|                                                                                                    |            |

Sul menù a tendina compariranno i procedimenti aperti sui quali il sarà possibile presentare la domanda di contributo. Selezionare dunque il procedimento:

#### "Incentivi per l'acquisto di attrezzature sportive fisse e mezzi di trasporto e attrezzature sportive mobili"

#### e cliccare su NUOVO.

Poi attendere qualche istante prima che vengano visualizzate le sezioni della domanda da compilare.

#### Negli accessi successivi sarà visibile la domanda inserita e per attivarla sarà sufficiente cliccare sul numero dell'Atto.

| ELENCO ATTI           | 🔇 filtra                                                                                                    |              |             |             |         |           |  |  |
|-----------------------|----------------------------------------------------------------------------------------------------|--------------|-------------|-------------|---------|-----------|--|--|
| L.R. art.             | -                                                                                                    |              |             |             |         |           |  |  |
| STATO                 | ATTO                                                                                                    | BENEFICIARIO | COD.FISCALE | PARTITA IVA | PRATICA | TIPO-ATTO |  |  |
| Ø                     | 319038991393747                                                                                              |              |             |             |         | DOMANDA   |  |  |
| 🖉 in compilazione 🛛 🗸 | Ø 319038991393747 DOMANDA Ø in compilazione ♥ validato ♥ completato, non trasmesso ♥ trasmesso correttamente |              |             |             |         |           |  |  |

La domanda di contributo è strutturata come segue:

#### Modulo di domanda

- Soggetti
  - o Dati del legale rappresentante Quadro A
  - o Dati dell'associazione/ente sportivi Quadro B
- Progetto di acquisto
  - o Dati principali del progetto di acquisto e referenti Quadro C
  - Modalità di pagamento del contributo Quadro D
  - o Dati e indicatori del progetto di acquisto Quadro E
  - o Parte finanziaria Quadro F

# • Allegati

- Allegato 1 dati e dichiarazioni relative al progetto di acquisto (obbligatorio)
- 2. Allegato 2 dichiarazione sostitutiva di atto notorio attestante l'impegno all'osservanza dei vincoli di cui all'art. 16 (obbligatorio)
- Copia Atto costitutivo e Statuto (obbligatorio solo se non già in possesso dell'Ufficio responsabile dell'istruttoria nella versione in vigore)
- 4. Copia del documento di attribuzione del codice fiscale del soggetto richiedente riportante la denominazione corrispondente a quella indicata nello statuto in vigore (obbligatorio)
- 5. Copia della carta di identità del legale rappresentante del soggetto richiedente (obbligatorio) file PDF
- Preventivo/i preventivo/i di spesa intestato al soggetto richiedente, rilasciato dalla ditta fornitrice specializzata, contenente l'offerta per la fornitura delle attrezzature sportive oggetto dell'istanza di incentivo; (Obbligatorio –unico documento PDF con tutti i preventivi)
- 7. Autorizzazione rilasciata dall'ente pubblico proprietario, all'installazione delle attrezzature sportive fisse presso l'impianto sportivo interessato.

file in formato DOC/WORD da scaricare, compilare in locale (non online), stampare, firmare, scansionare e caricare su FEGC in formato PDF

pagine web, da compilare

online in FEGC

documenti da scansionare e caricare su FEGC in formato PDF

#### SUGGERIMENTI GENERALI PER LA COMPILAZIONE DELLA DOMANDA

Per agevolare la preparazione della domanda, si suggeriscono i seguenti passaggi:

1) <u>Scaricare dal sito della Regione – pagina "Acquisto di attrezzature sportive fisse e mobili"</u> – lo **Schema domanda** in formato PDF e i seguenti modelli di allegato in formato DOC/WORD:

- Allegato 1 Dati e dichiarazioni relative al progetto di acquisto (obbligatorio);
- Allegato 2 **Vincoli**: dichiarazione sostitutiva di atto notorio attestante l'impegno all'osservanza dei vincoli di cui all'art. 16 (obbligatorio);;

2) Reperire i dati necessari alla compilazione online delle pagine web relative alla domanda di contributo e agli allegati;

3) Compilare gli allegati in formato DOC/WORD, stamparli, firmarli in originale;

4) Reperire il materiale per gli allegati:

- atto costitutivo e Statuto (obbligatorio se non già in possesso dell'Ufficio responsabile dell'istruttoria nella versione in vigore)
- copia documento di attribuzione del codice fiscale del soggetto richiedente riportante la denominazione corrispondente a quella indicata nello statuto in vigore (obbligatorio)
- documento d'identità del legale rappresentante del soggetto proponente (obbligatorio);
- preventivo/i di spesa intestato al soggetto richiedente, rilasciato dalla ditta fornitrice specializzata, contenente l'offerta per la fornitura delle attrezzature sportive oggetto dell'istanza di incentivo; (obbligatorio);
- Autorizzazione rilasciata dall'ente pubblico proprietario, all'installazione delle attrezzature sportive fisse presso l'impianto sportivo interessato (facoltativo)

5) <u>accedere al sistema FEGC</u>, <u>attraverso la registrazione al portale loginfvg e</u> <u>compilare</u> le pagine web della domanda di contributo;

6) <u>scaricare da FEGC la bozza della domanda di contributo</u> compilata e verificare la completezza e la coerenza dei dati inseriti; eventualmente, rientrare nella funzione Convalida/modifica per apportare correzioni/integrazioni;

7) <u>convalidare, scaricare e stampare la domanda di contributo compilata, firmarla</u> <u>in originale e, se dovuto, apporre il bollo;</u>

8) <u>scansionare la domanda firmata in calce</u> e gli<u>allegati</u> generando dei documenti in formato PDF (le eventuali dichiarazioni di apporti in natura andranno scansionate unitamente al documento di identità del dichiarante l'apporto e raggruppate in un unico file PDF);

9) <u>caricare su FEGC la scansione della **domanda di contributo firmata** in <u>originale e ogni **allegato**</u>.</u>

10) <u>premere il tasto "Crea Documento Completo"</u> per dare origine alla **domanda completa** (che sarà composta da un unico file pdf contenente il modulo domanda di contributo e gli allegati);

11) Trasmettere la domanda cliccando sull'icona Trasmetti.

# Attenzione:

ricordarsi di **firmare** in calce la domanda di contributo apponendo il bollo (salvo casi di esenzione), la relazione le dichiarazioni e le dichiarazioni relative agli apporti in natura.

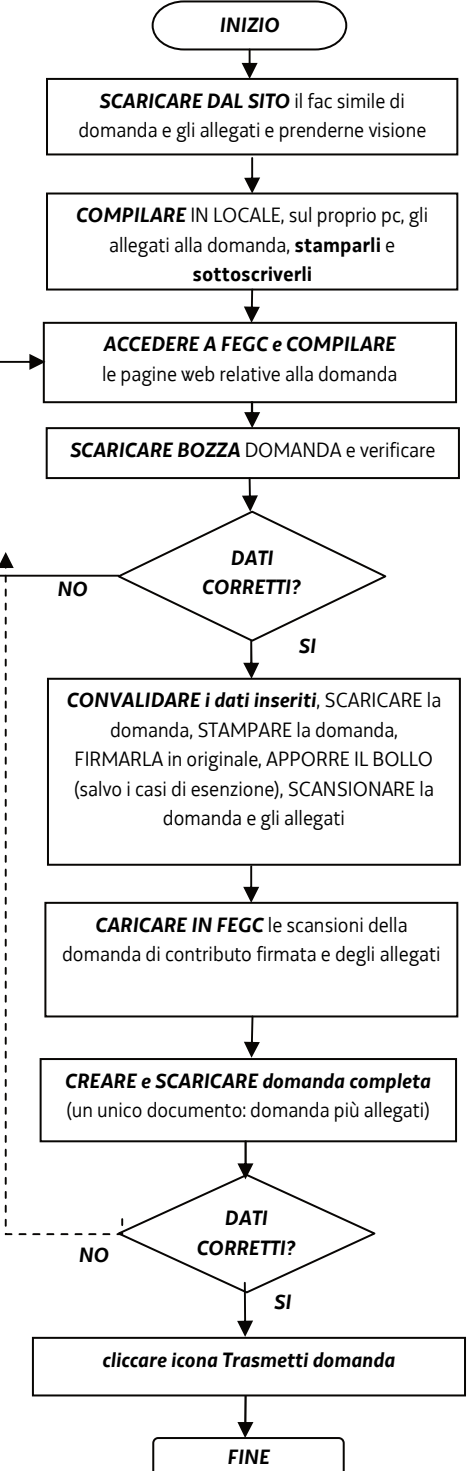

# ➔ MODULO DI DOMANDA

Compilare i dati relativi alle sezioni dedicate a:

- legale rappresentante e associazione/società sportiva quadri A e B
- dati principali del progetto di acquisto e referenti del progetto quadro C
- modalità di pagamento del contributo quadro D
- dati e indicatori del progetto di acquisto quadro E
- parte finanziaria quadro F

#### Attenzione:

| I dati       | obbligatori                 | sono         | distinti      | da        | un      | <u>asterisco</u> | *         | la      | mancata         | digitazione       | verrà |
|--------------|-----------------------------|--------------|---------------|-----------|---------|------------------|-----------|---------|-----------------|-------------------|-------|
| segnalata:   | A Cam                       | po obbliga   | torio x       |           |         |                  |           |         |                 |                   |       |
| La presenza  | ı di <i>tooltip</i> ("i" in | formazior    | i) * 🤨        | indica la | a prese | enza di note di  | approfo   | ndime   | nto legate al o | dato da digitare. |       |
| In ogni vide | ata, dopo aver c            | ligitato i d | ati, si passa | a quella  | a succe | essiva con "Sal  | lva e Pro | cedi" p | osto in altro a | destra:           |       |
| Salv         | a Sal                       | va e Pr      | ocedi         |           |         |                  |           |         |                 |                   |       |

# → COMPILAZIONE DEI QUARDI DELLA DOMANDA:

#### indicare i dati richiesti:

| Quadro A - Dati del legal | e rappresentante               |        |  |
|---------------------------|--------------------------------|--------|--|
| ognome *                  | Nome *                         | -      |  |
| odice Fiscale *           | Sesso *<br>O Maschio O Femmina |        |  |
| ata di nascita *          | Comune di nascita *            | T      |  |
| esidenza                  |                                | _      |  |
| Ъ <b>ж</b>                | Comune *                       |        |  |
| dirizzo *                 | Nº Civ.★                       |        |  |
| lefono                    | Cellulare                      | E-mail |  |
| umera                     | numero                         |        |  |

| Quadro B - Dati                                  |                                                    | Indietro Salva Salva e Procedi |
|--------------------------------------------------|----------------------------------------------------|--------------------------------|
| dell'associazion                                 | e/società                                          |                                |
| sportiva                                         |                                                    |                                |
| ı qualità di                                     |                                                    |                                |
| egale rappresentante                             |                                                    |                                |
|                                                  |                                                    |                                |
| uadro B - Dati dell'associazione                 | società sportiva                                   |                                |
| enominazione associazione *                      |                                                    |                                |
| odice Fiscale *                                  | Partita IVA                                        |                                |
|                                                  |                                                    |                                |
| dirizzo *                                        | Num. civico *                                      |                                |
| ap *                                             | Comune *                                           |                                |
| elefono *                                        | Eax E-mail *                                       |                                |
| numero                                           | numero                                             |                                |
|                                                  |                                                    |                                |
| ede operativa (solo se diversa d                 | lla sede legale)                                   |                                |
| dirizzo                                          | Num. civico                                        |                                |
| ар                                               | Comune                                             |                                |
|                                                  |                                                    |                                |
| numero                                           | rux E-mail                                         |                                |
|                                                  |                                                    |                                |
| 🖉 Quadro C - Dati                                | principali del                                     | Indietro Salva Salva e Procedi |
| 🕯 progetto di acq                                | isto                                               |                                |
|                                                  |                                                    |                                |
| Quadro C - Dati principali del pro               | getto di acquisto                                  |                                |
| Fitolo del progetto di acquisto * 🔞              |                                                    |                                |
| Descrizione tipologia acquisto (indicar          | se attrezzature FISSE e di TRASPORTO o MOBILI) * 🔞 |                                |
|                                                  |                                                    | ~                              |
|                                                  |                                                    | ~                              |
|                                                  |                                                    |                                |
| Tipo Progetto                                    |                                                    |                                |
| Acquisto di attrezzature sportive fis            | e e di trasporto e attrezzature sportive mobili    |                                |
| Attività                                         | N                                                  |                                |
| Acquisto di attrezzature sportive fis            | e e di trasporto e attrezzature sportive mobili    |                                |
| Referenti                                        |                                                    | Indietro Salva Salva e Procedi |
|                                                  |                                                    |                                |
| eferente gestione amministrativ                  | 1                                                  |                                |
| ognome e nome *                                  |                                                    |                                |
| elefono *                                        | Email                                              |                                |
| umero                                            |                                                    |                                |
|                                                  |                                                    |                                |
| eferente gestione organizzativa                  |                                                    |                                |
| ognome e nome                                    |                                                    |                                |
| elefono                                          | E-mail                                             |                                |
| umero                                            |                                                    |                                |
|                                                  |                                                    |                                |
|                                                  |                                                    |                                |
| Quadro D - Mod                                   | alità di                                           | Indietro Salva Avanti          |
| pagamento del                                    | ontributo                                          |                                |
|                                                  |                                                    |                                |
| Quadro D - Modalità di pagament                  | ) del contributo                                   |                                |
| po pagamento<br>Accreditamento su conto corrente |                                                    |                                |
| ichiedente *                                     |                                                    |                                |
| 10.00.0                                          |                                                    |                                |
| ununo *                                          | î                                                  |                                |
| genzia *                                         |                                                    |                                |
| dirizzo *                                        |                                                    |                                |
| IG8.1220 *                                       |                                                    |                                |
| odice IBAN *                                     | ł                                                  |                                |
|                                                  |                                                    |                                |

- N.B.: per gli indicatori dal n. 1 al n. 4 barrare UNA SOLA casella;
  - per l'indicatore n. 5 è possibile barrare entrambe le caselle;
  - nel caso non sia stata barrata alcuna casella non sarà assegnato alcun punteggio per il relativo indicatore;

| progetto di acquisto                                                                                                    | tori del                                                | indietro Salva Avar                                        |
|----------------------------------------------------------------------------------------------------|---------------------------------------------------------|------------------------------------------------------------|
| adro E - Dati e indicatori del progetto di acqu                                                                                                    | iisto                                                   |                                                            |
| Per gli indicatori dal n. 1 al n. 4 non barrare più di<br>sarà assegnato il relativo punteggio                                                                  | una casella, per l'indicatore n. 5 è possibile barrar   | re più di una casella - in caso di mancata indicazione non |
| scrizione nel Registro Nazionale delle Associazioni<br>sso il CONI (nelle NOTE inserire il n. iscrizione regi                                                   | e Società Sportive Dilettantistiche istituito<br>strol: |                                                            |
| Puoi inserire qui le note relative alle voci selezionate.<br>Se non selezioni alcuna voce, le note non saranno                                                  | ~                                                       |                                                            |
| Massimo 1000 caratteri con spazi.                                                                                                    | ~                                                       |                                                            |
| Associazione / Società non iscritta nel Registro                                                                                                    |                                                         |                                                            |
| Associazione / Società iscritta nel Registro al ni                                                                                                    | umero indicato sopra (N.B. non indicare il numero       | o di                                                       |
| iscrizione alla Federazione o Ente di Promozio                                                                                                    | ie sportiva)                                            |                                                            |
| iau societari: n. aŭeŭ – desunti dairultimo tesseral                                                                                                    | nento effettuato (nelle NOTE inserire il nu             | imero dei tesserati)                                       |
| Duci incerire qui le note relative alle voci relationate                                                                                                    | -                                                       |                                                            |
| Se non selezioni alcuna voce, le note non saranno                                                                                                    | ~                                                       |                                                            |
| salvate.                                                                                                    |                                                         |                                                            |
| Massimo 1000 caratteri con spazi.                                                                                                    | >                                                       |                                                            |
|                                                                                                    | _                                                       |                                                            |
| 1 - fino a 100                                                                                                    |                                                         |                                                            |
| 2 - da 101 a 200                                                                                                    |                                                         |                                                            |
| 3 - oltre 200                                                                                                    |                                                         |                                                            |
| lati societari: percentuale atleti fino a 25 anni – de<br>TE incerio a supercentuale atleti fino a 25 anni – de                                                 | sunti dall'ultimo tesseramento effettuato (nelle        |                                                            |
| te inserire numero adeu tesserau di eta pari o ini                                                                                                    | enore a 25 anni.)                                       |                                                            |
| Puoi inserire qui le note relative alle voci selezionate.                                                                                                    | ~                                                       |                                                            |
| se non selezioni alcuna voce, le note non saranno                                                                                                    |                                                         |                                                            |
| Massimo 1000 caratteri con spazi.                                                                                                    | ~                                                       |                                                            |
|                                                                                                    |                                                         |                                                            |
| 🔲 1 – da 10 a 50%                                                                                                    |                                                         |                                                            |
| 🔲 2 - da 51% a 80%                                                                                                    |                                                         |                                                            |
| 3 - oltre 80%                                                                                                    |                                                         |                                                            |
| lati societari: rapporto atleti/istruttori (nelle note i                                                                                                    | nserire il numero totale istruttori):                   |                                                            |
| Puoi inserire qui le note relative alle voci selezionate.                                                                                                    |                                                         |                                                            |
| Se non selezioni alcuna voce, le note non saranno                                                                                                    | ^                                                       |                                                            |
| salvate.                                                                                                    |                                                         |                                                            |
| Massimo 1000 caratteri con spazi.                                                                                                    | ~                                                       |                                                            |
| I                                                                                                    |                                                         |                                                            |
| □ 2 - <= 30 > 10 (da 11 a 30 atlati nar ogni istruttore)                                                                                                    | ira)                                                    |                                                            |
| 2                                                                                                    | nc)                                                     |                                                            |
| In a                                                                                                    | 6                                                       |                                                            |
| nu czastili C.                                                                                                    |                                                         |                                                            |
|                                                                                                    |                                                         |                                                            |
| Puoi inserire qui le note relative alle voci selezionate.                                                                                                    | . ^                                                     |                                                            |
| Puoi inserire qui le note relative alle voci selezionate.<br>Se non selezioni alcuna voce, le note non saranno<br>salvate.                                      | -                                                       |                                                            |
| Puoi inserire qui le note relative alle voci selezionate.<br>Se non selezioni alcuna voce, le note non saranno<br>salvate.<br>Massimo 1000 caratteri con spazi. | <sup>°</sup>                                            |                                                            |

# O PER ATTREZZATURE FISSE E DI TRASPORTO O PER ATTREZZATURE MOBILI

| Quadro F - Parte finanziaria                                                                                                    |                      |                    |
|----------------------------------------------------------------------------------------------------|----------------------|--------------------|
| ACQUISTO DI ATTREZZATURE SPORTIVE FISSE E DI TRASPORTO E ATTREZZA                                                                                                    | TURE SPORTIVE MOBILI |                    |
| /oci entrata                                                                                                    |                      | Importo dichiarato |
| ontributi pubblici (escluso quello richiesto con la presente domanda)                                                                                                    |                      | 0,00               |
| inanziamenti privati                                                                                                    |                      | 0,00               |
|                                                                                                    | TOTALE Voci entrata  | € 0,00             |
| /oci uscita                                                                                                    |                      | Importo dichiarato |
| attrezzature sportive fisse e di trasporto                                                                                                    | Ē                    | 0,00               |
| Quadro F - Parte finanziaria         uisto Di Attrezzature sportive fisse e di trasporto e Attrezzature sportive Mobili         ntrata         buti pubblici (escluso quello richiesto con la presente domanda)         :lamenti privati         tature sportive fisse e di trasporto         zature sportive fisse e di trasporto         zature sportive mobili         trotale Voci uscita |                      | 0,00               |
|                                                                                                    | TOTALE Voci uscita   | € 0,00             |
| NCENTIVO RICHIESTO                                                                                                    |                      |                    |

# → CONVALIDA ATTO

Una volta compilati on-line tutti i campi richiesti, nella maschera di "Convalida", attivando il bottone "Controlla dati", verrà prodotto un file pdf della domanda inserita, che si potrà salvare e/o stampare per fare i relativi controlli:

|                                                                   |                                                                                                    | Indietro Avanti                                                                                                   |
|-------------------------------------------------------------------|----------------------------------------------------------------------------------------------------|----------------------------------------------------------------------------------------------------|
| Convalida Dati                                                    |                                                                                                    |                                                                                                    |
| .a raccolta dati è terminata. l<br>ino alla sezione successiva, c | na volta convalidate le informazioni attraverso il pulsante "<br>ppo di che diventeranno immodificabili. Nella sezione succe | 'Convalida i dati" sarà ancora possibile modificarle<br>essiva sarà possibile gestire gli allegati all'Atto prima |
| Jella sua trasmissione al Serv                                    | zio di competenza.                                                                                                    |                                                                                                    |
|                                                                   |                                                                                                    |                                                                                                    |
| Ē                                                                 | ✓                                                                                                    |                                                                                                    |
|                                                                   |                                                                                                    |                                                                                                    |

Attivando il bottone **Controlla dati** verrà prodotto un file pdf della domanda inserita, che si potrà salvare e/o stampare per fare i Controlli:

| Aprire o salvare StampaPDF.pdf da | ? | Apri | Salva | • | Annulla | × |
|-----------------------------------|---|------|-------|---|---------|---|
|                                   |   |      |       |   |         |   |

Una volta controllati i dati si passa alla fase di **Convalida**:

|                                                                                | valida dati          |
|--------------------------------------------------------------------------------|----------------------|
| verificare di aver inserito correttamente tutti i dati richiesti in precedenza | na di convalidare l' |
| Convalida i dati                                                               | Controlla i dati     |
| Convalida i dati                                                               | Controlla i dati     |

| onvalida Dati                                              |                                                                                 |                                                              |
|------------------------------------------------------------|---------------------------------------------------------------------------------|--------------------------------------------------------------|
| a raccolta dati è terminata                                | Una volta convalidate le informazioni attraverso il pulsa                       | ante "Convalida i dati" sarà ancora possibile modificarle    |
| no alla sezione successiva,<br>ella sua trasmissione al Se | dopo di che diventeranno immodificabili. Nella sezione :<br>vizio di competenza | successiva sarà possibile gestire gli allegati all'Atto prim |
|                                                            | vizio di competenza.                                                            |                                                              |
|                                                            |                                                                                 |                                                              |
|                                                            |                                                                                 |                                                              |
| E                                                          |                                                                                 |                                                              |
| E<br>Anteprima di Stampa                                   | Dati convalidati                                                                |                                                              |

Dopo aver convalidato i dati è ancora possibile modificare i dati attivando Modifica.

Per proseguire e passare all'inserimento degli Allegati, dopo aver convalidato i dati, premere il tasto Avanti e poi Inizia

# → PREPARAZIONE FILE ALLEGATI DELLA DOMANDA

<u>Si consiglia preventivamente di compilare, salvare, sottoscrivere ove necessario e scansionare gli allegati alla domanda, in modo da averli già predisposti al momento del caricamento nel sistema.</u>

Gli allegati alla domanda sono i seguenti:

- Allegato 1 Dati e dichiarazioni; (Obbligatorio)
- Allegato 2 Vincoli; (Obbligatorio)
- Statuto atto costitutivo e statuto del soggetto richiedente, qualora non già in possesso del Servizio, oppure, se variato successivamente all'ultima trasmissione; (Facoltativo)
- C.F. copia del documento di attribuzione del codice fiscale del soggetto richiedente, riportante la denominazione corrispondente a quella indicata nello statuto in vigore; (Obbligatorio)
- C.I. copia del documento di identità, in corso di validità, del legale rappresentate del soggetto richiedente; (Obbligatorio)
- Preventivo/i preventivo/i di spesa intestato al soggetto richiedente, rilasciato dalla ditta fornitrice specializzata, contenente l'offerta per la fornitura delle attrezzature sportive oggetto dell'istanza di incentivo; (Obbligatorio)
- Autorizzazione autorizzazione, rilasciata dall'ente pubblico proprietario, all'installazione delle attrezzature sportive fisse presso l'impianto sportivo interessato. (Facoltativo)

<u>Attenzione</u>, la dimensione del Documento Completo <u>NON può superare i 15 MB</u>. Si consiglia pertanto di predisporre gli allegati con una risoluzione bassa per ottenere dimensioni contenute.

Per scaricare i modelli predisposti andare sul sito della Regione FVG, cliccare sull'icona a destra del portale regionale: <u>www.regione.fvg.it</u> e procedere con il seguente percorso:

- Cultura Sport -> Sport -> CONTRIBUTI PER IL MODO DELLO SPORT/Acquisto di attrezzature sportive fisse e mobili
  - Allegato 1 dati e dichiarazioni; (Obbligatorio)
  - o Allegato 2 vincoli; (Obbligatorio)

Arrivati a questo punto, per completare il caricamento degli allegati è necessario seguire i seguenti passi:

• **Caricare il modulo di domanda firmato e bollato**: il modello di domanda viene creato automaticamente dal sistema. Per caricarlo firmato e bollato bisogna:

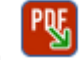

- 1. aprirlo cliccando sull'icona
- 2. stamparlo

-

- 3. firmato manualmente e bollarlo
- 4. scansionarlo e salvare la scansione sul proprio Pc
- 5. ricaricarlo a sistema cliccando su "Sfoglia" e successivamente su "Carica PDF":
- **Caricare gli altri allegati**: per quanto riguarda gli altri allegati da caricare, nella colonna "Carica documento" cliccare sull'icona relativa al documento da caricare e caricare gli allegati obbligatori (già compilati precedentemente e scansionati in formato pdf) nonché quelli specifici a seconda dei soggetti che presentano domanda.

| Allega e trasmetti                                      | Indie |
|---------------------------------------------------------|-------|
| Allega e trasmetti                                      |       |
|                                                         |       |
|                                                         |       |
| Inizia con il caricamento degli allegati da trasmettere |       |

| Operazione<br>da effettuare | Nome     | Description                                                                                                    | Documento da compliare | Carica documento | Documento PDF generato | Carica documento firmato | Elimina<br>allegato |
|-----------------------------|----------|----------------------------------------------------------------------------------------------------|------------------------|------------------|------------------------|--------------------------|---------------------|
| 7                           | ISTANZA  | Istanza e dali sintetici richiedente e progetto                                                                                                    |                        |                  | PRE                    |                          |                     |
| 7                           | DDPA     | Allegato 1 - dari e dichiarazioni relative al progetto di acquisto                                                                                                    |                        |                  |                        |                          |                     |
| 7                           | DICRICH  | Allegato 2 – dichianazione sostitutiva di atto notorio attestante l'impegno all'osservanza del vincoli di cui all'art. 18                                                            |                        |                  |                        |                          |                     |
|                             | ATTOCOS  | Atto costitutivo e Statuto in copia (se non giá in possesso dall'Ufficio responsabile dell'istruttoria nella versione in vigore)                                                     |                        |                  |                        |                          | ×                   |
|                             | CFRICH   | Copia del documento di attribuzione del codice fincale del suggetto richiedente riportante la denominazione contepondente a quella indicata nello statuto in vigorei                 |                        |                  |                        |                          |                     |
|                             | DOCRICH  | Copia del documento di riconoscimento in conso di validatà del legale rappresentante del soggetto richiedente                                                                        |                        |                  |                        |                          |                     |
|                             | PREVSP   | Preventivoli di spesa intestati al soggetto richiedente dalla ditta formitica specializzata, contenente l'offerta per la formitura delle attrezzature oggetto della presente istanza |                        |                  |                        |                          |                     |
| 7                           | DICATFIS | Autorizzazione rilasciata dall'ente pubblico proprietorio, all'installazione delle attrezzature sportive fase presso l'impianto sportivo interessato                                 |                        |                  |                        |                          | ×                   |
|                             |          |                                                                                                    |                        |                  |                        |                          | rigale 1 - 8 di     |

Ba

# Per caricare gli altri allegati cliccare sul bottone

# Apparirà la seguente finestra:

cliccare

, scegliere l'allegato e poi

| Ca | rrica/Visualizza document                                                                        | 2                |               |             | ~ | 'n         |
|----|--------------------------------------------------------------------------------------------------|------------------|---------------|-------------|---|------------|
| 21 |                                                                                                  |                  |               | Carica file | ^ | ina<br>ato |
|    | Denominazione documento<br>File da caricare *<br>File attualmente caricato<br>Tipo file caricato | ALLIREL Allegato | 1 - Relazione | Sfoglia     |   |            |
|    | Ultimo aggiornamento                                                                             |                  |               |             |   | (          |
|    |                                                                                                  |                  |               |             | ~ | 3          |

| Carica/Visualizza document                            | 10                                                                           |                             | ×                   |                       |
|-------------------------------------------------------|------------------------------------------------------------------------------|-----------------------------|---------------------|-----------------------|
|                                                       |                                                                              |                             | Carica file         |                       |
| Denominazione documento                               | 00512DOM04 - Carte d'identifà dei soggetti propon                            | enti e dei partner          |                     |                       |
| File da caricare *                                    | C:\Users\908943\Desktop                                                      |                             | Sfoglia             |                       |
| File attualmente caricato                             |                                                                              | ****                        |                     |                       |
| Tipo file caricato                                    |                                                                              |                             |                     |                       |
| Ultimo aggiornamento                                  |                                                                              |                             |                     |                       |
|                                                       |                                                                              |                             | ~                   |                       |
| Una volta caricato appare                             | e l'icona Che sta ad indicare c                                              | he il file è stato corretta | amente caricato.    |                       |
| Gli allegati Opzionali sono                           | o contrassegnati con                                                         |                             |                     |                       |
| Attenzione se il docume<br>successiva di creazione de | <u>nto non viene allegato deve essere e</u><br><u>el documento completo:</u> | liminato cliccando sulla    | altrimenti no       | on si passa alla fase |
| Conferma eliminazione                                 | 9 3                                                                          | <                           |                     |                       |
| Eliminare il documento d<br>In tal modo il documento  | alla lista di documenti da presentare?<br>non verrà allegato alla domanda.   |                             |                     |                       |
| C                                                     | onferma                                                                      |                             |                     |                       |
| Una volta cliccato sulla                              | il documento sparisce dall'ele                                               | nco.                        |                     |                       |
| Se si cambia idea si può ri                           | ipristinare il documento attivando il '                                      | oottone Ripristina d        | locumenti cancellat | 1                     |

# → PREDISPOSIZIONE DEL DOCUMENTO COMPLETO

Una volta caricati tutti i documenti e cancellati i file opzionali (X), si passa alla fase di Creazione del Documento Completo:

| In prepar                                                                                                    | azione Documenti In                                                                                                    | compilazione Documenti                                                                                                    | In preparazione                                                                                     | Completata                     | Trasmessa |
|----------------------------------------------------------------------------------------------------|----------------------------------------------------------------------------------------------------|----------------------------------------------------------------------------------------------------|----------------------------------------------------------------------------------------------------|--------------------------------|-----------|
|                                                                                                    |                                                                                                    |                                                                                                    | Documento Completo                                                                                  |                                |           |
| agina di nepilo                                                                                                    | 10                                                                                                    |                                                                                                    |                                                                                                    |                                |           |
| Documenti allegat                                                                                                    |                                                                                                    |                                                                                                    |                                                                                                    |                                |           |
|                                                                                                    | Creazione Do<br>Tutti i passi per la cor<br>Si può procedere con                                                                                                   | cumento Comple<br>npilazione sono stati con<br>la creazione del docume                                                                                        | to<br>npletati correttamente<br>anto completo.<br>rea Documento Comple                              | Ď                              |           |
|                                                                                                    |                                                                                                    |                                                                                                    |                                                                                                    |                                |           |
| azione Documer                                                                                                    | to Completo della i                                                                                                    | Domanda                                                                                                    |                                                                                                    |                                | *         |
| Creazione<br>Creazione<br>Verra ora crea<br>Si tratte di un d<br>documenti aller                                                       | to Completo della<br>Documento Cor<br>o il documento completo<br>ocumento PDF che recci<br>ali caricati.                                                           | Domanda<br>npleto<br>relativo alla pratica che si<br>glie tutte le informazioni ins<br>glie tutte le informazioni<br>Esci                                     | ala presentando.<br>serife all'atto della compilazione,                                             | compresi tutti i               |           |
| Creazione<br>Verră ora crea<br>Si tratta di un d<br>documenti alleg                                                                    | to Completo della<br>Documento Cor<br>o il documento completo<br>ocumento PDF che racci<br>ati caricati.                                                           | Domanda<br>npleto<br>relativo alla pratica che si<br>glie tutte le informazioni ins<br>Esci                                                                   | ata presentando.<br>serife all'atto della compilazione,                                             | compresi tutti i               | Trasmessa |
| In prep                                                                                                    | to Completo della<br>Documento Cor<br>o il documento completo<br>ocumento PDF che racci<br>ati caricati.                                                           | Domanda<br>npleto<br>relativo alla pratica che si<br>gle tutte le informazioni ne<br>Esci                                                                     | tia presentando.<br>serife all'atto della compilazione,                                             | compresi tutti i               | Trasmessa |
| eazione Documer  Creazione Verra ora crea Si tratta di un d documenti alleg  In prep  Pagina di riepili Documenti alleg: Documento Com | to Completo della<br>Documento Cor<br>o il documento completo<br>ocumento PDF che recci<br>ali caricati.<br>srazione Documenti il<br>sgo<br>uti<br>pleto Generazio | Domanda<br>npleto<br>relativo alla pratica che si<br>gle tutte le informazioni ne<br>Esci<br>esci<br>nompilazione Documento<br>ne Documento Comp              | sta presentando.<br>serife all'atto della compliazione,<br>ti In preparazione<br>Documento Completo | compresi tutti i               | Trasmessa |
| Creazione Documer<br>Verra ora crea<br>Si tratta di un di<br>documenti allegi<br>In prep<br>Pagina di riepile<br>Documenti allegi      | to Completo della Documento Cor o il documento completo ocumento PDF che racci ati caricati. arazione Documenti bago tti pleto Generazio Nome file della Domar     | Domanda<br>npleto<br>relativo alla pratica che si<br>glie tutte le informazioni ine<br>Esici<br>esici<br>enompilazione Documento<br>ine Documento Comp<br>ida | sta presentando.<br>serife all'atto della compilazione,<br>ni In preparazione<br>Documento Completo | compresi tutti i<br>Completata | Trasmessa |

Il file creato si leggerà come un unico file pdf, contenete al suo interno tutti gli allegati precedentemente caricati.

#### Cliccando su Visualizza domanda viene visualizzata la domanda completa con tutti gli allegati:

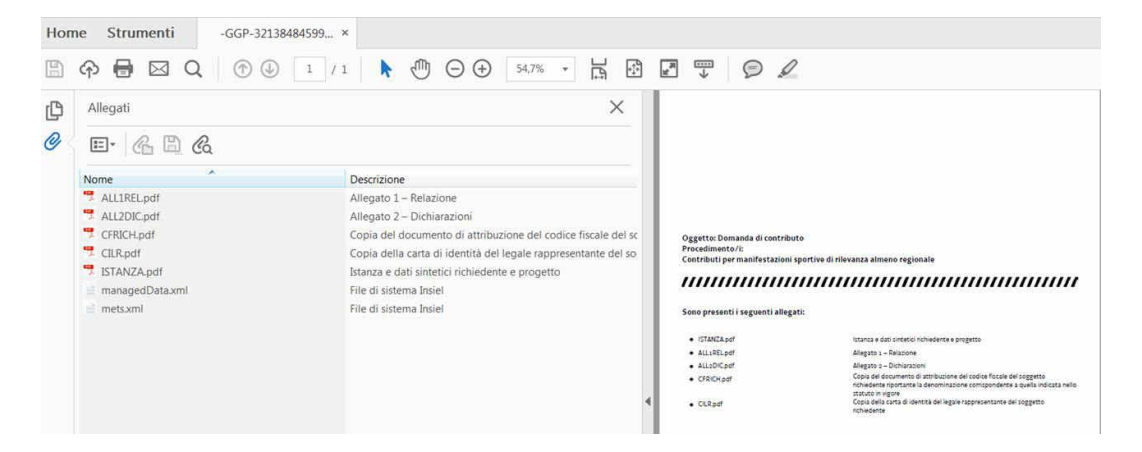

# TRASMISSIONE DELLA DOMANDA

Il processo si completa cliccando sul pulsante Prosegui e nella videata successiva il pulsante Trasmetti:

1

| i fase successiva permette il completame                                                                                                   | ento e la trasmissione dell'atto.                                                                    |             |
|----------------------------------------------------------------------------------------------------|----------------------------------------------------------------------------------------------------|-------------|
| TENZIONE! Dopo questa fase non sarà r                                                                                                    | più possibile modificare i dati. Per correggere i dati abilita la modifica nella sezione precedente. |             |
|                                                                                                    |                                                                                                    |             |
| Documento finale terminato correttamen                                                                                                    | nte. Effettua la trasmissione utilizzando il pulsante Prosegui in alto a destra                      |             |
| ×                                                                                                    |                                                                                                    |             |
| Visualizza                                                                                                    |                                                                                                    |             |
|                                                                                                    |                                                                                                    |             |
|                                                                                                    |                                                                                                    |             |
|                                                                                                    |                                                                                                    |             |
|                                                                                                    |                                                                                                    |             |
|                                                                                                    |                                                                                                    |             |
|                                                                                                    |                                                                                                    | <b>-</b>    |
|                                                                                                    |                                                                                                    | ◆ trasmetti |
|                                                                                                    |                                                                                                    | ◆ trasmetti |
|                                                                                                    |                                                                                                    | • trasmetti |
| IEPILOGO INFORMAZIONI ATTO                                                                                                    |                                                                                                    | • trasmetti |
| IEPILOGO INFORMAZIONI ATTO                                                                                                    |                                                                                                    | trasmetti   |
| IEPILOGO INFORMAZIONI ATTO<br>codice fiscale<br>Data convalida                                                                             | 10/02/2016 16:18:41                                                                                  | trasmetti   |
| ILEPILOGO INFORMAZIONI ATTO<br>iodice fiscale<br>Data convalida<br>Ieneficiario                                                            | 10/02/2016 16:18:41                                                                                  | ◆ trasmetti |
| IEPILOGO INFORMAZIONI ATTO<br>iodice fiscale<br>bata convalida<br>leneficiario<br>leneficiario codice fiscale                              | 10/02/2016 16:18:41                                                                                  | ◆ trasmetti |
| ILEPILOGO INFORMAZIONI ATTO<br>iodice fiscale<br>Data convalida<br>Ieneficiario<br>Ieneficiario codice fiscale<br>Ieneficiario partita IVA | 10/02/2016 16:18:41                                                                                  | ◆ trasmetti |
| IEPILOGO INFORMAZIONI ATTO<br>codice fiscale<br>bata convalida<br>leneficiario<br>leneficiario codice fiscale<br>leneficiario partita IVA  | 10/02/2016 16:18:41                                                                                  | ♥ trasmetti |

A trasmissione avvenuta il sistema invierà una notifica via e-mail all'indirizzo di posta elettronica fornito in sede di registrazione.

E' possibile verificare la corretta ricezione della domanda chiamando il Servizio attività sportive:

#### Diana Chiummino 040 377 5751 o Paolo Virgulin 040 377 3406

# ASSISTENZA TECNICA

E' possibile richiedere assistenza tecnica ad Insiel ai seguenti recapiti:

- ⇒ call-center Insiel: 800 098 788 (lun-ven 8.00 18.00)
- ⇒ e-mail Insiel: assistenza.gest.doc@insiel.it (le richieste inviate via e-mail verranno evase solo se inviate entro il giorno antecedente la scadenza del bando).